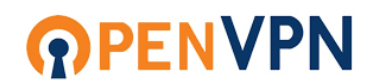

#### 如何使用 NETGEAR 路由器上的 OpenVPN 服務?

VPN 服務功能可讓您在外出時透過網路安全地存取您的家庭網路。此外,當您在外地時,您可以使用 VPN 服務存取因地理限製而通常無法存取的網站或服務。若要使用 VPN 服務,您需要透過 Internet 連線到路由器。而動態 DNS 服務 (DDNS)可以幫助您找到您的路由器:

動態 DNS 服務(DDNS)

• 使用動態 DNS 服務(建議),動態 DNS (DDNS) 為網路提供穩定的域 名,即使 Internet 服務供應商 (ISP) 可能會變更網路的 IP 位址,使用者也可 以一致地存取網路。

\*請確保您已啟用動態 DNS 服務或 Internet 連線的靜態 IP 位址設定。 VPN 服務僅適用於 OpenVPN 用戶端,不適用於任何其他 VPN 用戶端。

#### 若要在 NETGEAR 路由器上設定動態 DNS (DDNS):

- 1. 從連接到路由器網路的電腦或行動裝置啟動網路瀏覽器。
- 2. 在瀏覽器網址列輸入並前往 http://www.routerlogin.net。

將顯示登入視窗。進入路由器管理登入頁面。

3. 輸入路由器的使用者登入名稱和密碼。

預設使用者名稱是 admin。密碼是您在設定過程中建立的密碼。使用者名稱和密 碼區分大小寫。

畫面顯示管理系統的"基本"首頁。

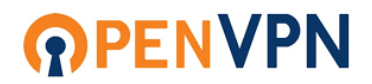

4. 依序選擇 "進階" > "進階設定" > "動態 DNS" 功能項目。

| <b>NETGEAR<sup>*</sup></b><br><i>新</i> 禮版本 V1.0.16.132_2.0.92 |                                                   | 0     |
|---------------------------------------------------------------|---------------------------------------------------|-------|
| 我的路由器: Nighthawk RAX50                                        |                                                   | 繁體中文  |
| 基本進階                                                          |                                                   |       |
| 進階首頁                                                          | 新作 DNC                                            |       |
|                                                               | 動態 DNS                                            | n 🔁 🔁 |
| WPS 精靈                                                        | □ 使用動態 DNS 服務                                     |       |
| 安装 +                                                          | 服務供應商                                             |       |
| USB 功能 +                                                      | NETGEAR                                           | ~     |
| 安全 +                                                          |                                                   | -     |
|                                                               | 您是否擁有 NETGEAR DDNS 或 No-IP DDNS 帳戶 ?              |       |
|                                                               |                                                   |       |
| 無線設定                                                          | ● 台<br>請輸入下列資訊以便註冊。                               |       |
| 路由/AP/橋接                                                      | 主機名稱                                              |       |
| 連接埠轉送 / 連接埠觸                                                  |                                                   |       |
|                                                               |                                                   | -     |
| 動態 DNS                                                        | .mynetgear.com                                    |       |
| VPN 服務                                                        | 電子動作                                              |       |
| 静思路出<br>W/L 1078年7月                                           |                                                   | _     |
| VVeb 服務管理                                                     | 滚碼 (6~32 個字元)                                     |       |
| IPv6                                                          |                                                   |       |
| 流量監控                                                          |                                                   | -     |
| LED 控制設定                                                      |                                                   |       |
| VLAN / 橋接設定                                                   | □ 提交此表單即表示本人同意 No-IP 的 <u>服務條款</u> 和 <u>陽私權政策</u> |       |
|                                                               |                                                   |       |
|                                                               | 註冊                                                |       |
|                                                               |                                                   |       |
|                                                               |                                                   |       |
|                                                               |                                                   |       |
|                                                               |                                                   |       |
|                                                               |                                                   |       |
|                                                               |                                                   | •     |

# **PENVPN**

6. 勾選"使用動態 DNS 服務",並填上"主機名稱"(Host Name)、"電子郵件"(Email)及密碼(Password),接著點擊注冊Register套用新設定。

| <b>NETGEAR</b> <sup>®</sup><br>朝體版本 V1.0.16.132_20.92 |                                                     | 0    | ?          | 8 |
|-------------------------------------------------------|-----------------------------------------------------|------|------------|---|
| 我的路由器: Nighthawk RAX50                                |                                                     | 繁體中文 |            | ~ |
| 基本 進階<br>進階首頁                                         | 動態 DNS                                              |      | pawered by | - |
| 設定精靈                                                  | ☑ 使用動態 DNS 服務                                       |      | noip       |   |
| WPS 精靈                                                |                                                     |      |            |   |
| 安装 +                                                  | 紙務(共徳間)                                             |      |            |   |
| USB 功能 +                                              | NEIGEAR                                             |      |            |   |
| 安全 +                                                  | 您是否擁有 NETGEAR DDNS 或 No-IP DDNS 帳戶 ?                |      |            |   |
| 管理 +                                                  | ○ 是                                                 |      |            |   |
| 進階設定 —                                                | ● 吾                                                 |      |            |   |
| 無線設定                                                  | 請輸入下列資訊以便註冊。                                        |      |            |   |
| 路田/AP/橋接                                              | <sup>主機名稱</sup><br>輸入主機名稱,如: NTGRRAX50              |      |            |   |
| 進按桿時达/進按桿問<br>發                                       |                                                     |      |            |   |
| 動態 DNS                                                | .mynetgear.com                                      |      |            |   |
| VPN 服務                                                |                                                     |      |            |   |
| 靜態路由                                                  | 電子影件 一种使用這個電子那件註冊一個DDNS 喉號                          |      |            |   |
| Web 服務管理                                              | @gmail.com                                          |      |            |   |
| UPnP<br>IPv6                                          | 密碼 (6~32 個字元) · · · · · · · · · · · · · · · · · · · |      |            |   |
| 法量監控                                                  | 設定している限制では、                                         |      |            |   |
| LED 控制設定                                              |                                                     |      |            |   |
| VLAN / 橋接設定                                           | ☑ 根六瓜本银即本二十   原茶 \\_   D 的 的过程版料 和 强剑 维斯姓           |      |            |   |
|                                                       |                                                     |      |            |   |
|                                                       |                                                     |      |            |   |
|                                                       | azm                                                 |      |            |   |
|                                                       |                                                     |      |            |   |
|                                                       |                                                     |      |            |   |
|                                                       |                                                     |      |            |   |
|                                                       |                                                     |      |            |   |
|                                                       |                                                     |      |            |   |

7. 接收驗證 Email,並按下連結及登入即可。

## **PENVPN**

在 NETGEAR 路由器啟用 OpenVPN 功能:

1. 選擇進階 > 進階設定 > VPN 服務。

將顯示 VPN 服務頁面。

2. 勾選"啟用 VPN 服務"。

| NETGEAR <sup>*</sup><br>朝護版本 V1.0.16.132_2.0.92      | 0    | ? | 8  |
|------------------------------------------------------|------|---|----|
| 我的路由器: Nighthawk RAX50                               | 繁體中文 |   | ~  |
| 豊本 道路                                                |      |   |    |
| 進階首頁<br>VPN IB政                                      |      |   |    |
| 設定構画                                                 |      |   |    |
| WPS 積靈                                               |      |   | Î. |
| 安装 + OpenVPN configuration package download          |      |   |    |
| USB 功能 + For Windows For non-Windows For Smart Phone |      |   |    |
| 安全 +                                                 |      |   |    |
|                                                      |      |   |    |
|                                                      |      |   |    |
| 無複設定進備電話置                                            |      |   |    |
| 路由/AP/横接 TUN 服務確型                                    |      |   |    |
| ////////////////////////////////////                 |      |   |    |
| 動態 DNS O TCP                                         |      |   |    |
| VPN 服務 TUN 服務連接埠                                     |      |   |    |
| 靜態跨由 12973                                           |      |   |    |
| Web 服務管理 TAP 服務頻型                                    |      |   |    |
| IPv6 DDP                                             |      |   |    |
| 流量監控 O TCP                                           |      |   |    |
| LED 控制設定 TAP 服務連接場                                   |      |   |    |
| VLAN / 横接設定 12974                                    |      |   |    |
| 用戶端將使用此 VPN 連線進行存取                                   |      |   |    |
| ● 網際網路和家用網路上的所有網站                                    |      |   |    |
| ○ 僅家用網路                                              |      |   |    |
|                                                      |      |   |    |
|                                                      | -    | _ | Ŧ  |
| 取消                                                   | 套用   |   |    |

## **OPENVPN**

3. 指定您所需的 VPN 服務設定, 然後點擊 "套用"。

| <b>NETGEAR</b> *<br>到體版本 V1.0.16.132_2.0.92 |                                             |    | 0?   | ) (8) |
|---------------------------------------------|---------------------------------------------|----|------|-------|
| 我的路由器: Nighthawk RAX50                      |                                             |    | 繁體中文 | ~     |
| 基本進路                                        |                                             |    |      |       |
| 建階自具<br>                                    | VPN 服務                                      |    |      |       |
| 設定積盛                                        | ✓ 愈用 VPN 服務                                 |    |      |       |
| WPS 積靈                                      |                                             |    |      |       |
| 安装 +                                        | OpenVPN configuration package download      |    |      |       |
| USB 功能 +                                    | For Windows For non-Windows For Smart Phone |    |      |       |
| 安全 +                                        | OpenVPN client setup instruction            |    |      |       |
| <b>管理</b> +                                 | Windows MAC iPhone Android                  |    |      |       |
| 進階設定 —                                      |                                             |    |      |       |
| 無線設定                                        | 進階配罟                                        |    |      |       |
| 路由/AP/橋接                                    | TUN 服務輯型                                    |    |      |       |
| 連接埠轉送 / 連接埠觸<br>發                           | UDP                                         |    |      |       |
| 動態 DNS                                      | ○ ТСР                                       |    |      |       |
| VPN 服務                                      | TUN 服務連接埠                                   |    |      |       |
| 靜態路由                                        | 12973                                       | _  |      |       |
| Web 服務管理<br>UPoP                            | TAP 服務類型                                    |    |      |       |
| IPv6                                        | UDP                                         |    |      |       |
| 流量監控                                        | ○ TCP                                       |    |      |       |
| LED 控制設定                                    | U<br>TAP 服務這權塢                              |    |      |       |
| VLAN / 橋接設定                                 | 12974                                       |    |      |       |
|                                             | 用戶端將使用此 VPN 連線進行存取                          | -  |      |       |
|                                             | · 網際網路和家用網路上的所有網站                           |    |      |       |
|                                             | ○ 僅家用編路                                     |    |      |       |
|                                             | ○ 自動                                        |    |      |       |
|                                             |                                             | 取消 | 套用   |       |
|                                             |                                             |    |      |       |

## **OPENVPN**

4. 點選「智慧型手機版」下載 OpenVPN 配置套件。

| <b>NETGEAR</b> *<br>劉體版本 V1.0.16.132_2.0.92 |                                        | 0    | ? | 8   |
|---------------------------------------------|----------------------------------------|------|---|-----|
| 我的路由器: Nighthawk RAX50                      |                                        | 繁體中文 |   | ~   |
| 基本進階                                        |                                        |      |   | - 1 |
| 進階首頁                                        | VPN 昭務                                 |      |   | - 1 |
| 設定精靈                                        | V I V 112 127                          |      |   |     |
| WPS 精靈                                      | ✓ 畝用 VPN 服務                            |      |   | î.  |
| 安装 +                                        | OpenVPN configuration package download |      |   |     |
| USB 功能 +                                    | For Windows For Smart Phone            |      |   | 1.1 |
| 安全 +                                        |                                        |      |   |     |
| 管理 +                                        | OpenVPN client setup instruction       |      |   |     |
| 進階設定 一                                      | Windows MIAC Irnone Anarola            |      |   |     |
| 無線設定                                        | 進階配罟                                   |      |   |     |
| 路由/AP/栖接                                    | TUN 服務類型                               |      |   |     |
| 連接埠轉送 / 連接埠觸<br>發                           | UDP                                    |      |   | ы   |
| 動態 DNS                                      | ⊖ TCP                                  |      |   |     |
| VPN 服務                                      | TUN 服務連接埠                              |      |   |     |
| 靜態路由                                        | 12973                                  |      |   |     |

 下載後,解壓縮 smartphone.zip,您應該會看到下面這四個檔案: 注意:在其他裝置上,smartphone.zip 僅包含一個檔案 (smart\_phone.ovpn)。

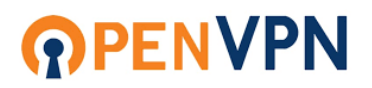

在 ANDROID 手機生啟用 OpenVPN 功能:

1. 通過應用商店下載 OpenVPN 應用程序。

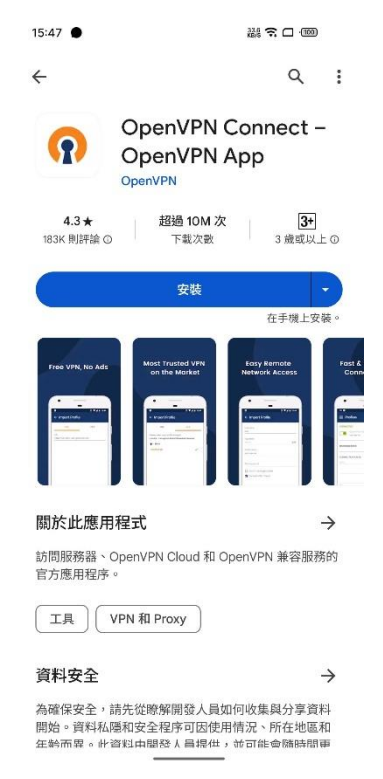

- 2.使用 USB 連接線將 Android 手機連接到電腦。
- 3.打開 Android 手機的儲存空間並建立一個資料夾,您可以在其中儲存解壓 縮的 OpenVPN 設定資料夾中的這 4 個檔案。
- 4.將這 4 個檔案複製並貼上到您的 Android 手機資料夾中。

注意:您也可以透過電子郵件將解壓縮後的智慧型手機 OpenVPN 設定 傳送到您的 Android 手機。下載檔案並將其保存到您的 Android 手機儲 存空間中。

5.斷開 Android 手機與電腦的連接並將其連接到另一個網路。

# **OPENVPN**

6. 在您的 Android 手機上啟動 OpenVPN。

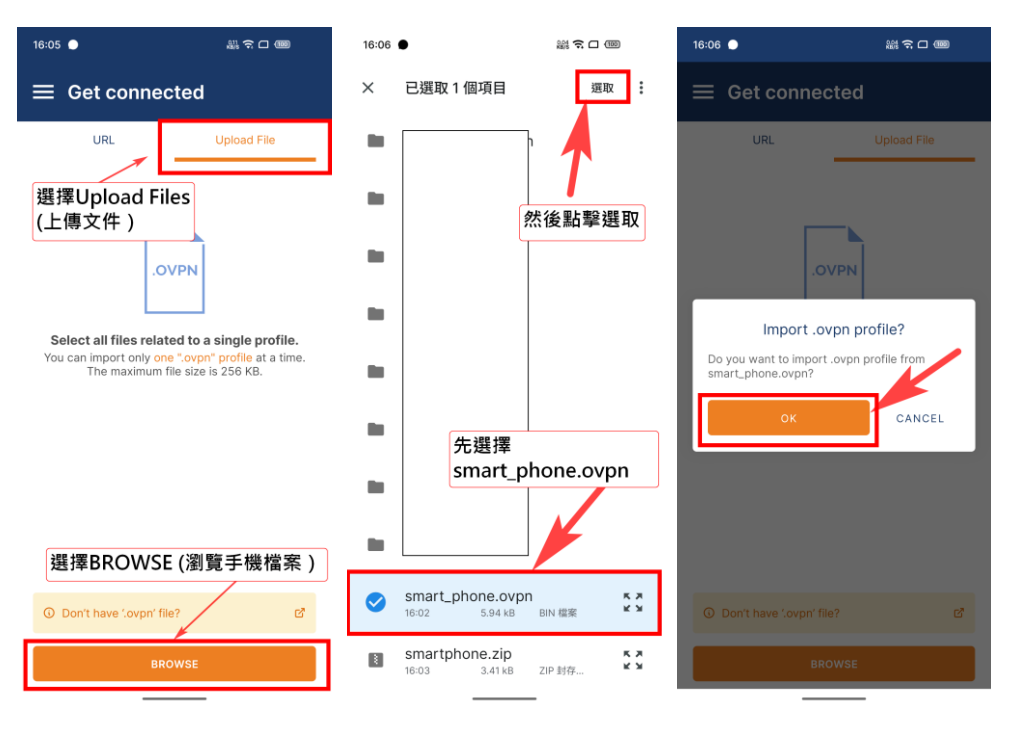

#### 導入" client3.ovpn "檔案。

**注意**:如果「smart\_phone.ovpn」是您從智慧型手機.zip 中提取的唯一文件,則匯入「smart\_phone.ovpn」。

7. 點擊連線並等待連線建立。

| 16:06                                                | 整 介 口 (100)         | 16:06 🔘                              | 懸り口 (11)                               | 16:07 🔵                           | きゃう (1) (1) (1) (1) (1) (1) (1) (1) (1) (1) |
|------------------------------------------------------|---------------------|--------------------------------------|----------------------------------------|-----------------------------------|---------------------------------------------|
| ← Imported Pro                                       | ofile               | ← Imported F                         | Profile                                | ≡ Profiles                        | Ð                                           |
| Profile Name<br>mynetgea<br>Server Hostname (locked) | r.com [smart_phone] | Profile Name                         | ear.com [smart_phone]                  | CONNECTED<br>OpenVP1              | N Profile<br>mynetgear.com<br>hone]         |
|                                                      |                     | ,.myne                               | igea.com                               | CONNECTION STA                    | ΤS                                          |
|                                                      |                     |                                      |                                        |                                   |                                             |
|                                                      |                     | 連                                    | 線要求                                    | OB/s                              | BYTES OUT                                   |
| 點擊 C                                                 | ONNECT              | OpenVPN Conn<br>線以監控網絡流量<br>源,否則請勿隨意 | ect 要求設定 VPN 連<br>量。除非您信任要求來<br>意接受要求。 | 3.33 KB/S<br>DURATION<br>00:00:27 | T 3.82 KB/S<br>PACKET RECEIVED<br>O sec ago |
|                                                      |                     | VPN 啟用時,畫                            | 面頂端會顯示 👦。                              | YOU                               |                                             |
| PROFILES                                             | CONNECT             | 取消                                   | · · · · · · · · · · · · · · · · · · ·  | YOUR PRIVATE IP                   | •                                           |

您已成功使用 Android 手機在路由器上使用 VPN 服務。